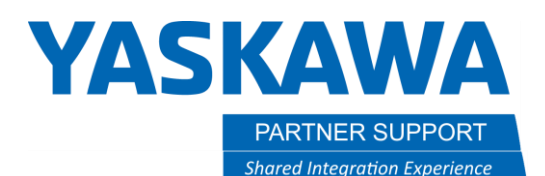

## How to Connect the I/O Between Multiple Controllers in MotoSim

## Introduction

This document will help walk you through setting up I/O points from one controller to another for hand shaking between them, when the controllers are not setup as follows. In a DR2C, TR3C or QR4C setup, all the I/O is handled within one controller and there is no way or need to handshake between controllers. In the case you do need separate controllers in a system, and need to handshake between them, then you will need to do the following:

## Assigning I/O to controllers

1. Go to the simulation tab as pictured below.

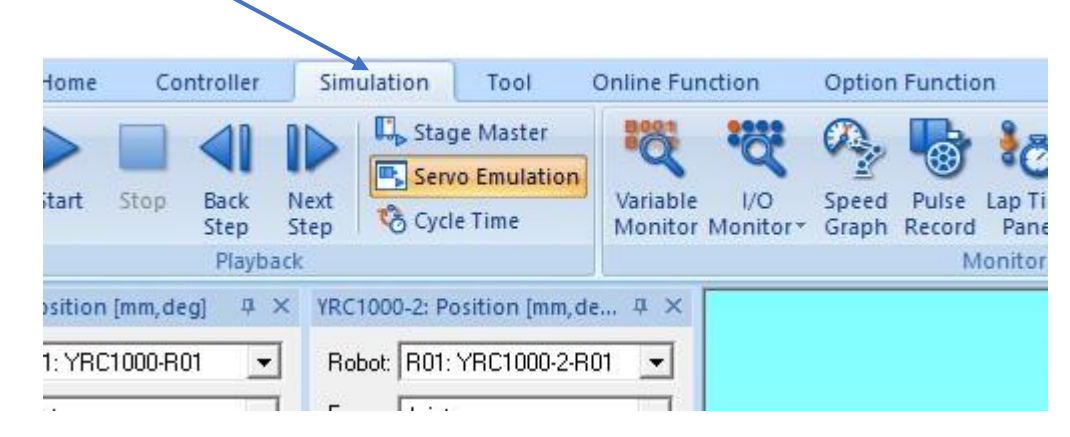

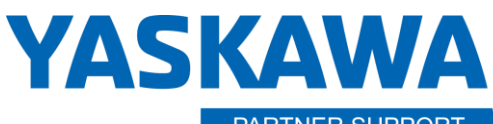

PARTNER SUPPORT
Shared Integration Experience

This document captures ideas, experiences, and informal recommendations from the Yaskawa Partner Support team. It is meant to augment – not supersede manuals or documentation from motoman.com. Please contact the Partner Support team at <a href="mailto:partnersupport@motoman.com">partnersupport@motoman.com</a> for updates or clarification.

2. Next, click on the I/O Connection Manager icon —

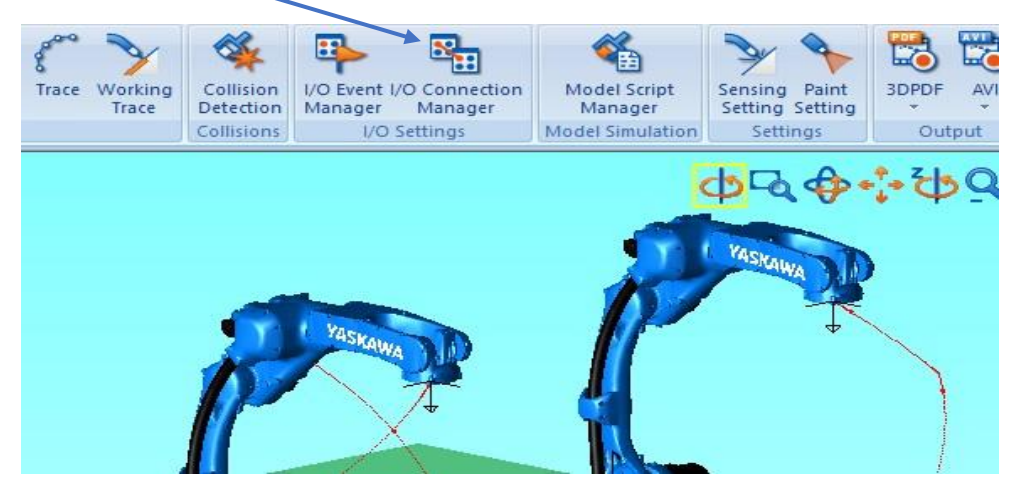

3. After clicking on the connection manager, it will open the setup window, where you click the Add button,

| ontr <mark>o</mark> ller : YR | .C 1000    | •          |   |  |
|-------------------------------|------------|------------|---|--|
| Controller                    | I/O Signal | Connection | - |  |
|                               |            |            |   |  |
|                               |            |            |   |  |
|                               |            |            |   |  |
|                               |            |            |   |  |
| Add                           | Edit       | Delete     |   |  |

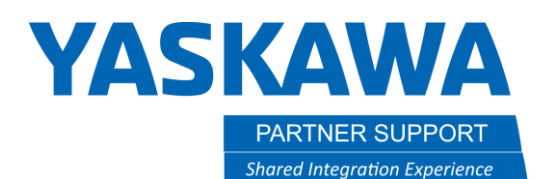

4. The add button will let you add the I/O connection for tying the output from one controller to another controllers' input.

| <ul><li>Controlle</li><li>Input</li></ul> | r: YRC1<br>: EXTE | 000<br>RNAL START | •          | T = 0.00 | Sec |  |
|-------------------------------------------|-------------------|-------------------|------------|----------|-----|--|
| Oper.                                     | (!                | Controller        | I/O Signal | I/O Name | )   |  |
| =                                         | 10 C              |                   |            | 8        | 0   |  |
| =                                         |                   |                   |            |          |     |  |
| =                                         | <i></i>           |                   |            | 0        |     |  |
|                                           |                   |                   |            |          |     |  |

B. Then click on the input to assign

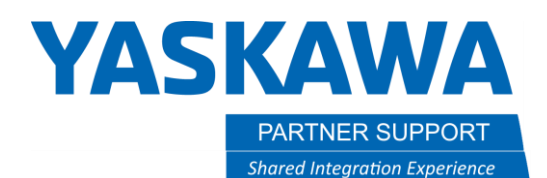

5. Next, click in the field as identified here, which will give you a pull down to pick what controller you are connecting to the above controller

| ontroller :  YR<br>nput :  IN | C1000<br>#0001                                   | •                    | Delay Tim<br>T = $0.0$ | o   | Sec. |  |
|-------------------------------|--------------------------------------------------|----------------------|------------------------|-----|------|--|
| Oper. (!<br>=                 | Controller<br>PLC<br>PLC<br>YRC1000<br>YRC1000-2 | I/O Name<br>OUT#0001 | )                      |     |      |  |
| ☑ Display I/O S               | ignal Name                                       |                      | ОК                     | Car | ncel |  |

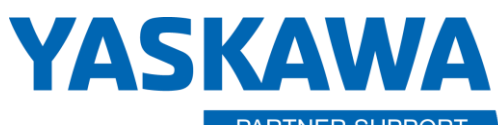

PARTNER SUPPORT
Shared Integration Experience

This document captures ideas, experiences, and informal recommendations from the Yaskawa Partner Support team. It is meant to augment – not supersede manuals or documentation from motoman.com. Please contact the Partner Support team at <a href="mailto:partnersupport@motoman.com">partnersupport@motoman.com</a> for updates or clarification.

6. In this case, we are connecting the input #1 of controller 1 to Output #1 of controller 2. -

| ntroller : | YRC1000    | •        |            | <br>Sec |
|------------|------------|----------|------------|---------|
| put :      | IN#0001    | •        | 1 =   0.00 | Sec.    |
| Oper. (    | Controller | I/O Name |            |         |
| •          | YRC1000-2  | OUT#0001 |            |         |
|            |            |          |            |         |
|            |            |          |            |         |
|            |            |          |            |         |
|            |            |          |            |         |

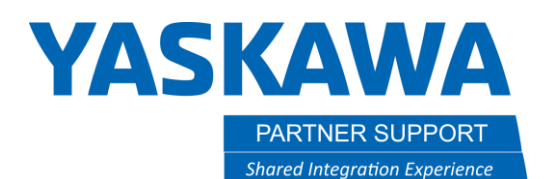

7. Repeat the process to go from controller 2, output #1 to controller 1's input #1.

| I/O Connectior   | ×            |                    |       |
|------------------|--------------|--------------------|-------|
| Controller : Al  | l Controller | •                  |       |
| Controller       | I/O Signal   | Connection         |       |
| ✓ YRC1000 #20030 |              | YRC1000-2:OUT#0001 |       |
| VRC1000-2        | #20030       | YRC1000:OUT#0001   |       |
|                  |              |                    |       |
| <br>             | 5-th         | Dilute 1           |       |
| Add              | Edit         | Delete             |       |
| Enable All       | Disable All  |                    |       |
| ☑ Display I/O S  | Signal Name  |                    | Close |

8. You can assign any available I/O point to either controller for control. I used #1 for example only.

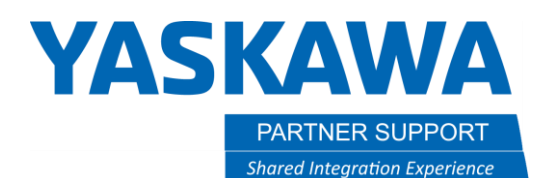

9. When programming, you can use the WAIT command, to wait for an input from the other controller.

| PLAY TEACH  | START                            | HOLD            | SERVO ON  | ESTOP     | SYNC.            |            |
|-------------|----------------------------------|-----------------|-----------|-----------|------------------|------------|
| JOB         | DIT DISPLAY                      | UTILITY         | 1212      | 168 1     | 🕞 <del>(†)</del> |            |
| JOB         | JOB CONTENT                      |                 |           | S:0009    | DOUT             | IN/OUT     |
| CENEDAL     | CONTROL GROUP:                   | R1              | 8         | TOOL: 00  | DIN              | CONTROL    |
|             | 0010 MOVJ VJ=8                   | 30.00<br>(1)=0N |           |           | WAIT             | DEVICE     |
| VARIABLE    | 0012 MOVJ VJ=8                   | 30.00           |           |           | PULSE            | MOTION     |
|             | 0013 MUVJ VJ=8<br>0014 MOVJ VJ=8 | 30.00<br>30.00  |           |           | AOUT             | ARITH      |
|             | 0015 MOVJ VJ=8<br>0016 MOVJ VJ=8 | 30.00<br>30.00  |           |           | ARATION          | SHIFT      |
| ROBOT       | 0017 DOUT OT#<br>0018 END        | (1) ON          |           |           | ARATIOF          | OTHER      |
|             |                                  |                 |           |           |                  | SAME       |
| SYSTEM INFO |                                  | N               |           |           |                  | PRIOR      |
|             | 2001 01#(17 0                    | ]               | Ĩ         |           |                  |            |
|             |                                  |                 |           |           |                  |            |
| Main Menu   | Simple Menu                      | nfo. may        | result in | premature | failure of       | the robot. |

- 10. Use the DOUT command for the other controller to wait or continue moving when needed.
  - a. The same commands would be used on the other controller to communicate back to this controller.
  - b. These are just examples, and you can use whatever free I/O you have to setup for this.